## Matrícula / Inscrição em disciplinas do PPGBMC

Passo 1: Acesse o Portal do Aluno no endereço: http://www.unirio.br/news/portal\_do\_aluno

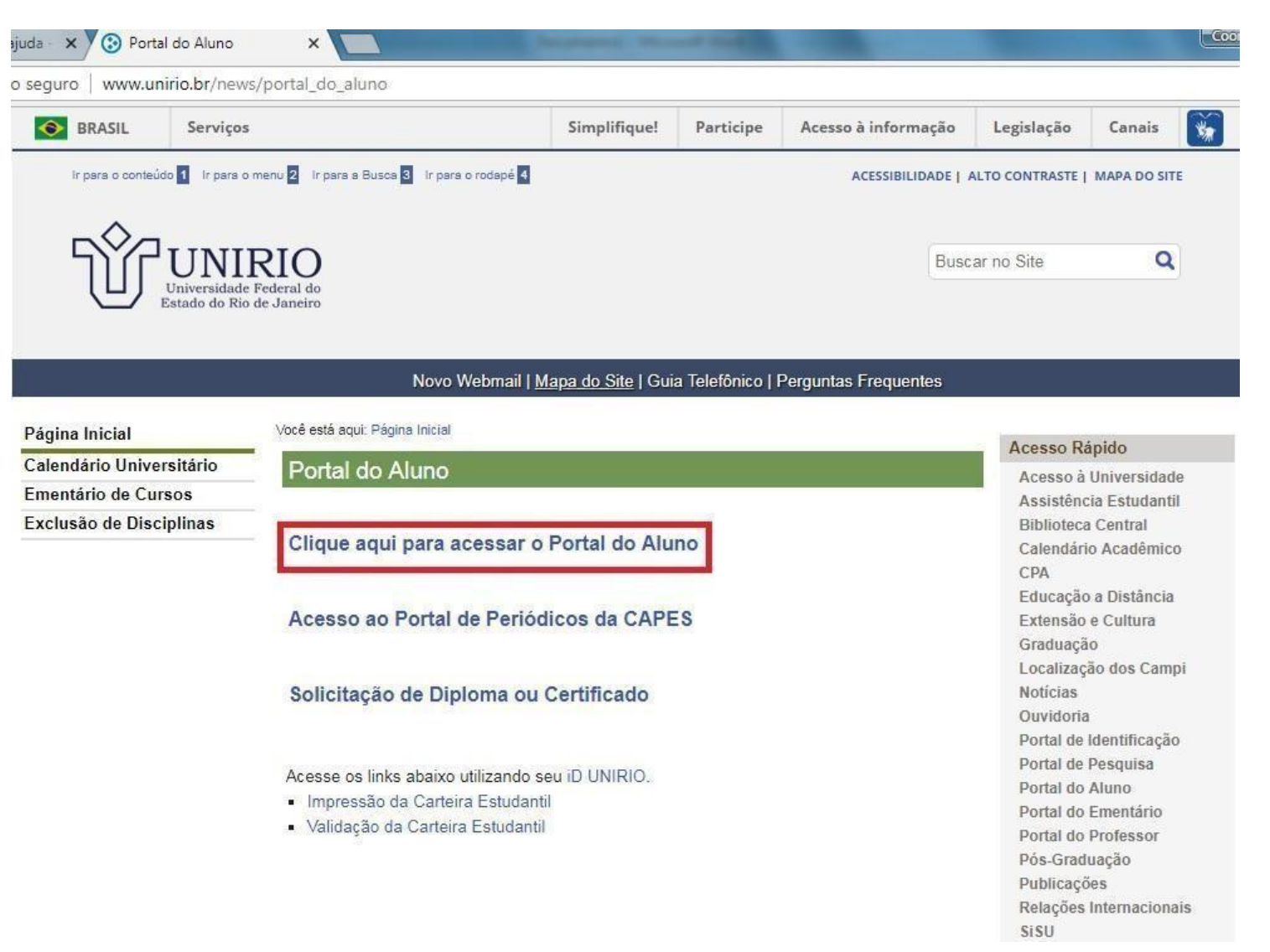

**Passo 2**: Após fazer o *login* no Portal do Aluno, aparecerão as disciplinas do semestre para fazer a inscrição. Clique no desenho da pasta com o nome da disciplina.

Ex: Fazer a inscrição em Metodologia da Pesquisa Científica

|                                                                           |                                                                                                    | *                                                                                                    | - Segunda-feira                                                 | a, 13 de Agosto d | e 2018                        | ×                 |             |
|---------------------------------------------------------------------------|----------------------------------------------------------------------------------------------------|----------------------------------------------------------------------------------------------------|-----------------------------------------------------------------|-------------------|-------------------------------|-------------------|-------------|
| cio > Matrícula (                                                         | (Oferta)                                                                                                    |                                                                                                    |                                                                 |                   |                               |                   |             |
| Matrícula:<br>Curso: Biologia                                             | Molecular e Celul                                                                                                    | lar - Mestrado Acad                                                                                                    | lêmico                                                          | Period<br>Period  | o de Matrícula:<br>o Atual: 4 | 2°. semestre / 20 | 18          |
| urmas<br>fertadas<br>ara o<br>urso                                        | gia Molecular e                                                                                                    | Celular - Mestrad                                                                                                    | o Acadêmico                                                     |                   |                               | ▼ Agr<br>por      | upar Discip |
| Estudos e<br>Metodolog<br>Metodolog                                       | ática e Biologia Co<br>m Farmacogenéti<br>gia da Pesquisa C<br>CR em tempo rea<br>o da Expressão G                      | omputacional (16P)<br>ca e Nutrigenética I<br>ientífica (16P5M10<br>I: princípios e aplica<br>ênica da Resposta                         | 5M05)<br>Disciplinas do<br>))<br>ações ( 16P5<br>Imune ( 16P    |                   |                               |                   |             |
| Bioinform<br>Estudos e<br>Otrodolog<br>PCR e P<br>Regulação<br>Trabalho t | ática e Biologia Co<br>m Farmacogenéti<br>jia da Pesquisa C<br>CR em tempo rea<br>o da Expressão G<br>Experimental de D | omputacional ( 16P<br>ca e Nutrigenética I<br>ientífica ( 16P5M10<br>I: princípios e aplica<br>ênica da Resposta<br>vissertação ( 16P5M | 5M05 )<br>Disciplinas di<br>ações (16P5<br>Imune (16P<br>121 )  |                   |                               |                   |             |
| Bioinforma<br>Estudos e<br>Metodolog<br>Regulação<br>Trabalho l           | ática e Biologia Co<br>m Farmacogenéti<br>gia da Pesquisa C<br>CR em tempo rea<br>o da Expressão G<br>Experimental de D | omputacional ( 16P<br>ca e Nutrigenética l<br>ientífica ( 16P5M10<br>l: princípios e aplica<br>ênica da Resposta<br>iissertação ( 16P5M | 5M05 )<br>Disciplinas di<br>Jações (16P5<br>Imune (16P<br>121 ) | Total de Tur      | mas: 0                        |                   |             |

Passo 3: Após selecionar as disciplinas que deverão ser cursadas no semestre e clicar em "Solicitar", aparecerá uma tela com o histórico de solicitações.

|      |                                                  |                       | Segunda-feira, 13 de Ag          | osto de 2018             | ×                                |        |
|------|--------------------------------------------------|-----------------------|----------------------------------|--------------------------|----------------------------------|--------|
| io   | <ul> <li>Matrícula ( Solicitações</li> </ul>     | ) > Histórico de soli | titações                         |                          |                                  |        |
| atri | cula:                                            |                       |                                  | Período de Matrícula:    | 2°. semestre / 2018              |        |
| ure  | <ul> <li>Biologia Molecular e Celular</li> </ul> | r - Mestrado Acadêm   | ico                              | Deriodo Atual: /         |                                  |        |
| urə  |                                                  | - Mestiado Academ     | 50.50                            | renouo Atual. 4          |                                  |        |
| Pesc | quisa Rápida: Disciplina                         | T                     |                                  |                          | 1 - 10 de 33                     | 0 0    |
| Pesc | quisa Rápida: Disciplina                         | Turma                 | Situação Atual da<br>Solicitação | Situação no<br>Histórico | 1 - 10 de 33<br>Última Alteração | Origem |